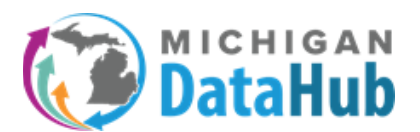

The EIDEX readiness script helps end users evaluate the readiness of district data for use in the Eidex system. This export will provide the counts of records that are available for Eidex to ingest.

## **Step 1:** From the DataHub Cockpit, select Reports / Manage Custom Exports

**Step 2:** Click on an existing Export set, or click Add New Export Set and name the query set (Eidex Readiness Script), and select **Writing/Pasting the Query in T-SQL**, click **Continue** 

| Michigan Data Hub > TRIG Training ISD > Grand Bend > Add Export | Hello kevin.bullard@kresa.org! Log off |
|-----------------------------------------------------------------|----------------------------------------|
| Add Query                                                       |                                        |
| Query Name:                                                     |                                        |
| Eldex Readiness Script                                          |                                        |
| I wish to add my query by:                                      |                                        |
| Writing/Pasting the Query in T-SQL                              | ~                                      |
|                                                                 | Cancel Continue                        |

Step 3: From the Query Bank, select the Eidex Readiness Script, and click Preview Results

| Write Query         Stars Bank:       Image: Sorger Image: Sorger Image: Sor                                                                   | Michigan Data Hub > TRIG Training ISD > Grand Bend > Add Export                                                                                                    | Hello kevin.bullard@kresa.orgl Log off |
|----------------------------------------------------------------------------------------------------|----------------------------------------------------------------------------------------------------|----------------------------------------|
| Outry Bank:              Cited Readiness Stript               Cited Readiness Stript               Cited Readiness Stript               Cited Readiness Stript               Cited Readiness Stript               Cited Readiness               Cited Readiness               Cited Readines               Cited Readines               Cited Readines               Cited Readiness               Cited Readiness               Cited Readiness               Cited Readiness               Cited Readiness               Cited Readiness               Cited Readiness               Cited Readiness             Cited Readines             Cited Readines                                                                                                    | Write Query                                                                                                    |                                        |
| Education Education Educa  | Query Bank:                                                                                                    |                                        |
| Description:           Evaluate the meadness of district data for use of the Eidex system           select "ClainedarDataCelendarEvent" as Category, min (CreateDate) as Since, max(CreateDate) as Created, max(CreateDate) as Updated,count(*) as RecordCount           rom edit CalonadarDateCelendarEvent           valuate the meadness of district data for use of the Eidex system           select "Courses Category, min (CreateDate) as Since, max(CreateDate) as Created, max(LastModifiedDate) as Updated,count(*) as RecordCount           rom edit Caurseo(Bring)           union           select "Courseo(Bring)           union           select "DisciplineAction" as Category, min (CreateDate) as Since, max(CreateDate) as Created, max(LastModifiedDate) as Updated,count(*) as RecordCount           rom edit Courseo(Bring)           union           select "DisciplineActionDisciplineAction           union           select "DisciplineActionDisciplineActionDiscinterDateDate) as Since, max(CreateDate) as Created,                                                                                                    | Eidex Readiness Script                                                                                                    | ~                                      |
| Evaluate the readiness of district data for use of the Eidex system  select 'Calendar/DateCalendarEvent' as Category, min (CreateDate) as Since, max(CreateDate) as Created, max(LeatModifiedDate) as Updated,count(') as RecordCount times in a Category, min (CreateDate) as Since, max(CreateDate) as Created, max(LastModifiedDate) as Updated,count(') as RecordCount times in a Category, min (CreateDate) as Since, max(CreateDate) as Created, max(LastModifiedDate) as Updated,count(') as RecordCount times in a Category, min (CreateDate) as Since, max(CreateDate) as Created, max(LastModifiedDate) as Updated,count(') as RecordCount times in a Category, min (CreateDate) as Since, max(CreateDate) as Created, max(LastModifiedDate) as Updated,count(') as RecordCount time edit DiscipleneAction' as Category, min (CreateDate) as Since, max(CreateDate) as Created, max(LastModifiedDate) as Updated,count(') as RecordCount time edit DiscipleneActionDisciplene in CreateDate) as Since, max(CreateDate) as Created, max(LastModifiedDate) as Updated,count(') as RecordCount time edition context in the CreateDate) as Since, max(CreateDate) as Created, max(LastModifiedDate) as Updated,count(') as RecordCount time edition context in the CreateDate) as Since, max(CreateDate) as Created, max(CreateDate) as Updated,count(') as RecordCount time edition context in the CreateDate) as Since, max(CreateDate) as Created, max(CreateDate) as Updated,count(') as RecordCount time edition context in the CreateDate) as Since, max(CreateDate) as Created, max(CreateDate) as Updated,count(') as RecordCount time edition context in the CreateDate) as Since, max(CreateDate) as Created, max(CreateDate) as Updated,count(') as RecordCount time edition context in the CreateDate) as Since, max(CreateDate) as Created, max(CreateDate) as Updated,count(') as RecordCount time edition context in the CreateDate) as Since, max(CreateDate) as Created, max(CreateDate) as Updated,count(') as RecordCount time edition context in the CreateDate) as Since, max(CreateDate) as Create | Description:                                                                                                    |                                        |
| select "CalendarDateCalendarEvent" as Category, min (CreateDate) as Since, max(CreateDate) as Updated,count(') as RecordCount trom edli CalendarDateCalendarEvent unon select "Course' as Category, min (CreateDate) as Since, max(CreateDate) as Created, max(LastModifiedDate) as Updated,count(') as RecordCount from edli Course' Category, min (CreateDate) as Since, max(CreateDate) as Created, max(LastModifiedDate) as Updated,count(') as RecordCount from edli Course' Category, min (CreateDate) as Since, max(CreateDate) as Created, max(LastModifiedDate) as Updated,count(') as RecordCount from edli DisciplineAction' as Category, min (CreateDate) as Since, max(CreateDate) as Created, max(LastModifiedDate) as Updated,count(') as RecordCount from edli DisciplineAction' as Category, min (CreateDate) as Since, max(CreateDate) as Created, max(LastModifiedDate) as Updated,count(') as RecordCount from edli DisciplineActionDiscipline' as Category, min (CreateDate) as Since, max(CreateDate) as Created, max(CreateDate) as Updated,count(') as RecordCount from edli DisciplineActionDiscipline/Action select TDisciplineActionDiscipline/ActionMicroBate) as Since, max(CreateDate) as Created, max(CreateDate) as Updated,count(') as RecordCount from edli DisciplineActionDisciplineIncdenf as Category, min (CreateDate) as Since, max(CreateDate) as Created, max(CreateDate) as Updated,count(') as RecordCount from edli DisciplineActionDisciplineIncdenfAssociation) min select TDisciplineActionDisciplineIncdenfAssociation min select TDisciplineActionDisciplineIncdenfAssociation min select TDisciplineActionDisciplineIncdenfAssociation min select TDisciplineActionDisciplineIncdenfAssociation min select TDisciplineActionDisciplineIncdenfAssociation min select TDisciplineActionDisciplineIncdenfAssociation min select TDisciplineActionDisciplineIncdenfAssociation min select TDisciplineActionAssociation min select TDisciplineActionAssociation min select TDisciplineActionAssociation min select TDisciplineActionAssociation min select TDisciplineActionAsso | Evaluate the readiness of district data for use of the Eidex system                                                                                                    | ĥ                                      |
| unon unon unon unon unon unon select 'Course' as Category, min (CreateDate) as Since, max(CreateDate) as Created, max(LastModifiedDate) as Updated,count(*) as RecordCount tom edit.CourseOftering unon select 'CourseOftering unon unon CreateDate) as Since, max(CreateDate) as Created, max(LastModifiedDate) as Updated,count(*) as RecordCount tom edit.CourseOftering unon select 'CourseOftering unon select 'SourseOftering unon tom control SourseOftering unon select 'SourseOftering unon select 'SourseOftering source source sourc | select 'Calendar/DateCalendarEvent' as Category, min (CreateDate) as Since, max(CreateDate) as Created, max(CreateDate) as Updated, count(*) as RecordCount from edit. Calendar/DateCalendarEvent                                     |                                        |
| union select "CourseOffering" as Category, min (CreateDate) as Since, max(CreateDate) as Created, max(LastModifiedDate) as Updated, count(") as RecordCount from edil. DiciplineAction select "DisciplineAction" as Category, min (CreateDate) as Since, max(CreateDate) as Created, max(LastModifiedDate) as Updated, count(") as RecordCount from edil. DiciplineAction select "DisciplineActionDiscipline" as Category, min (CreateDate) as Since, max(CreateDate) as Created, max(CreateDate) as Updated, count(") as RecordCount from edil. DisciplineActionDiscipline inion select "DisciplineActionDiscipline" as Category, min (CreateDate) as Since, max(CreateDate) as Created, max(CreateDate) as Updated, count(") as RecordCount from edil. DisciplineActionDiscipline inion select "DisciplineActionDiscipline" as Category, min (CreateDate) as Since, max(CreateDate) as Created, max(CreateDate) as Updated, count(") as RecordCount from edil. DisciplineActionDiscipline inion select "DisciplineActionDiscipline" as Category, min (CreateDate) as Since, max(CreateDate) as Created, max(CreateDate) as Updated, count(") as RecordCount from edil. DisciplineActionDisciplineIncodent" as Category, min (CreateDate) as Since, max(CreateDate) as Created, max(CreateDate) as Updated, count(") as RecordCount from edil. DisciplineActionDisciplineIncodent" as Category, min (CreateDate) as Created, max(LastModifiedDate) as Updated, count(") as RecordCount from edil. DisciplineActionDisciplineIncodent select "DisciplineActionDate) as Since, max(CreateDate) as Created, max(LastModifiedDate) as Updated, count(") as RecordCount from edil. DisciplineActionDate) as Since, max(CreateDate) as Created, max(LastModifiedDate) as Updated, count(") as RecordCount from edil. DisciplineIncodent                                                                                                    | umon<br>select 'Course' as Category, min (CreateDate) as Since, max(GreateDate) as Created, max(LastModifiedDate) as Updated,count(*) as RecordCount<br>from edit.Course                                                              |                                        |
| unum<br>select DisciplineAction' as Category, min (CreateDate) as Since, max(CreateDate) as Created, max(LastModfifedDate) as Updated,count(*) as RecordCount<br>tiom end<br>select DisciplineAction<br>tion control (DisciplineActionDiscipline)<br>select DisciplineActionDisciplineIncident as Category, min (CreateDate) as Since, max(CreateDate) as Updated,count(*) as RecordCount<br>end<br>select DisciplineActionDisciplineIncident as Category, min (CreateDate) as Since, max(CreateDate) as Created, max(CreateDate) as Updated,count(*) as RecordCount<br>from [edit][DisciplineActionDisciplineIncidentAssociation]<br>union<br>select DisciplineActionElserCellerActionStudentDisciplineIncidentAssociation]<br>union<br>select DisciplineActionElserCellerActionStudentDisciplineIncidentAssociation]<br>union<br>trom edit.DisciplineIncident as Category, min (CreateDate) as Created, max(LastModfiedDate) as Updated,count(*) as RecordCount<br>trom edit.DisciplineIncident                                                                                                    | umon<br>select 'CourseOffering' as Category, min (CreateDate) as Since, max(CreateDate) as Created, max(LastModifiedDate) as Updated,count(*) as RecordCount<br>from edit CourseOffering                                              |                                        |
| adect DisciplineActionDiscipline' as Category, min (CreateDate) as Since, max(CreateDate) as Created, max(CreateDate) as Updated,count(*) as RecordCount from edli.DisciplineActionDisciplineActionDiscipline  | union exelect 'DisciplineAction' as Category, min (CreateDate) as Since, max(CreateDate) as Created, max(LastModifiedDate) as Updated,count(') as RecordCount from edit DisciplineAction union                                        |                                        |
| select "DisciplineActionDisciplineIncident" as Category min (CreateDate) as Since, max(CreateDate) as Created, max(CreateDate) as Updated, count(*) as RecordCount<br>from [edit][UpccplineActionStudentDisciplineIncidentAssociation]<br>urgin<br>select "DisciplineIncident" as Category, min (CreateDate) as Since, max(CreateDate) as Created, max(LastModifiedDate) as Updated,count(*) as RecordCount<br>from edit.DisciplineIncident                                                                                                    | elect 'DisciplineActionDiscipline' as Category, min (CreateDate) as Since, max(CreateDate) as Created, max(CreateDate) as Updated,count(') as RecordCount<br>from edit DisciplineActionDiscipline<br>union                            |                                        |
| Select DisciplineIncident as Category, min (CreateDate) as Since, max(CreateDate) as Created, max(LastModifiedDate) as Updated,count(*) as RecordCount<br>from edit.DisciplineIncident                                                                                                    | elect 'DisciplineActionDisciplineIncident' as Category, min (CreateDate) as Since, max(CreateDate) as Created, max(CreateDate) as Updated, count(*) as RecordCount<br>from [cd][DisciplineActionStudentDisciplineIncidentAssociation] |                                        |
|                                                                                                    | select 'DisciplineIncident' as Category, min (CreateDate) as Since, max(CreateDate) as Created, max(LastModifiedDate) as Updated,count(*) as RecordCount<br>from edit DisciplineIncident                                              |                                        |
|                                                                                                    |                                                                                                    |                                        |

**<u>Step 4</u>**: During the **Preview Results** section, you will be provided 10-20 rows of **live** data from your ODS that is available with this query. Click **Continue** 

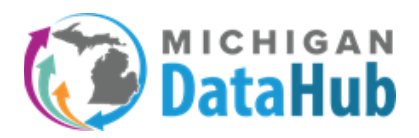

**Step 5:** There are a few steps on this screen to review and modify before completing the export.

**Optional – Update the Export Set Name:** The **Export Set Name** is the "folder" where the Eidex Readiness Script will reside under the Manage Custom Exports option. For this example, the name was updated to Data Validation.

**Optional – Update the Format Options:** The **format options** provide a list of available options for the user to configure providing a file format that meets your needs. For this example, the **File extension** option was changed to .CSV.

**Optional – Select ODS Year:** The year selected under the **Select ODS Year** will be the year your export is executed against. If you would like to run the script against different years, you will need to select the appropriate year and proceed to the last option below. For this example, the Eidex Readiness Script was run against the 2020-21 school year.

Actions – When you have reviewed and/or updated any of the sections above please click the **Create Download File for 2020-21**, wait for this to change to **Download File for 2020-21** and click it again. Your file will now be downloaded to review.

| Export                          |                                                                                                    |   |                                      |                                |                      |
|---------------------------------|----------------------------------------------------------------------------------------------------|---|--------------------------------------|--------------------------------|----------------------|
| Export Set Name:                |                                                                                                    |   |                                      |                                |                      |
| Data Validation                 |                                                                                                    |   |                                      |                                |                      |
|                                 |                                                                                                    |   | Click to prop                        | ose this export set to be shar | ed with all district |
| Queries included in export set: |                                                                                                    |   |                                      | Select ODS Year:               |                      |
|                                 |                                                                                                    |   |                                      | 2020-2021                      | Ň                    |
| Query Name                      |                                                                                                    |   | Actions                              |                                |                      |
| Eldex Readiness Script          |                                                                                                    |   | Delete Create Download File for 2020 | -2021                          |                      |
| Create Another Query            |                                                                                                    |   |                                      |                                |                      |
| Format Ontions                  |                                                                                                    |   |                                      |                                |                      |
|                                 |                                                                                                    |   |                                      |                                |                      |
|                                 | Delimiter:                                                                                                    |   |                                      |                                |                      |
|                                 | Comma                                                                                                    | ~ |                                      |                                |                      |
|                                 | Text Qualifier:                                                                                                 |   |                                      |                                |                      |
|                                 | Double Quotes                                                                                                   | ~ |                                      |                                |                      |
|                                 | End Of Line Delimiter:                                                                                          |   |                                      |                                |                      |
|                                 | CR/LF Carriage Return and Line Feed                                                                             | ~ |                                      |                                |                      |
|                                 | Encoding:                                                                                                    |   |                                      |                                |                      |
|                                 | ASCII                                                                                                    | ~ |                                      |                                |                      |
|                                 | File Extension:                                                                                                 |   |                                      |                                |                      |
|                                 | .csv                                                                                                    | ~ |                                      |                                |                      |
|                                 | Note: If export contains multiple files, format settings will apply to all files included in the export bundle. |   |                                      |                                |                      |
| Cancel                          |                                                                                                    |   | 🖺 Save                               |                                |                      |

**Step 6**: Open the file you downloaded in step 4, by opening it in your preferred program. For this example Microsoft Excel to open the file. This file will provide you the total counts of each field that Eidex ingests from your ODS in MiDataHub. Below is a description of each of the 5 field headings, including an example using the course category, for some.

Category – This list contains the fields Eidex pulls from your ODS in MiDataHub.

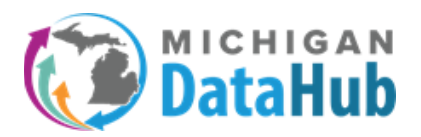

**Since** – The Original Date data was published from the Student Information System to MiDataHub.

**Example:** The date provided is the date in which course data was populated for the first-time course data publishes from your Student Information system to MiDataHub.

**Created** – This is the most recent date where a **NEW** record was created in this category.

**Example:** The date provided is the most recent date a **NEW** course was **ADDED** to the Course category.

**Updated** – The date of the most recent update on that category.

**Example:** The date provided is the most recent date an **UPDATE** was made to an already created course.

**Record Count** – Total count of records included in the category.

| Category                                          | Since     | Created   | Updated   | RecordCount |  |
|---------------------------------------------------|-----------|-----------|-----------|-------------|--|
| CalendarDateCalendarEvent                         |           |           |           | 0           |  |
| Course                                            | 3/21/2019 | 3/21/2019 | 3/21/2019 | 84          |  |
| CourseOffering                                    | 3/21/2019 | 3/21/2019 | 3/21/2019 | 169         |  |
| DisciplineAction                                  | 3/21/2019 | 3/21/2019 | 3/21/2019 | 25          |  |
| DisciplineActionDiscipline                        | 3/21/2019 | 3/21/2019 | 3/21/2019 | 25          |  |
| DisciplineActionDisciplineIncident                | 3/21/2019 | 3/21/2019 | 3/21/2019 | 25          |  |
| DisciplineIncident                                | 3/21/2019 | 3/21/2019 | 3/21/2019 | 21          |  |
| DisciplineIncidentBehavior                        | 3/21/2019 | 3/21/2019 | 3/21/2019 | 21          |  |
| EducationOrganization                             | 3/21/2019 | 3/21/2019 | 3/21/2019 | 6           |  |
| Intervention                                      | 3/21/2019 | 3/21/2019 | 3/21/2019 | 1           |  |
| Program Participation Status: 31a At-Risk Factors |           |           |           | 0           |  |
| Program Participation Status: Title I             |           |           |           | 0           |  |
| Section                                           | 3/21/2019 | 3/21/2019 | 3/21/2019 | 532         |  |
| Session                                           | 3/21/2019 | 3/21/2019 | 3/21/2019 | 6           |  |
| Staff                                             | 3/21/2019 | 3/21/2019 | 3/21/2019 | 68          |  |
| StaffSchoolAssociation                            | 3/21/2019 | 3/21/2019 | 3/21/2019 | 56          |  |
| StaffSectionAssociation                           | 3/21/2019 | 3/21/2019 | 3/21/2019 | 528         |  |
| Student                                           | 3/21/2019 | 3/21/2019 | 3/21/2019 | 962         |  |
| Student Characteristic: Economic Disadvantaged    | 3/21/2019 | 3/21/2019 | 3/21/2019 | 22          |  |
| Student Characteristic: Foster Care               | 3/21/2019 | 3/21/2019 | 3/21/2019 | 1           |  |
| Student Characteristic: Homeless                  | 3/21/2019 | 3/21/2019 | 3/21/2019 | 3           |  |
| Student Characteristic: Immigrant                 | 3/21/2019 | 3/21/2019 | 3/21/2019 | 16          |  |
| Student Characteristic: Migrant                   |           |           |           | 0           |  |
| Student Characteristic: Other                     |           |           |           | 0           |  |
| Student Characteristic: Darent in Military        | 2/21/2010 | 2/21/2010 | 2/21/2010 | ٥           |  |

If you have any questions on how to configure, and interpret this report please contact the MiDataHub support team at <a href="mailto:support@midatahub.org">support@midatahub.org</a>